メールアドレスの登録方法(パソコン)

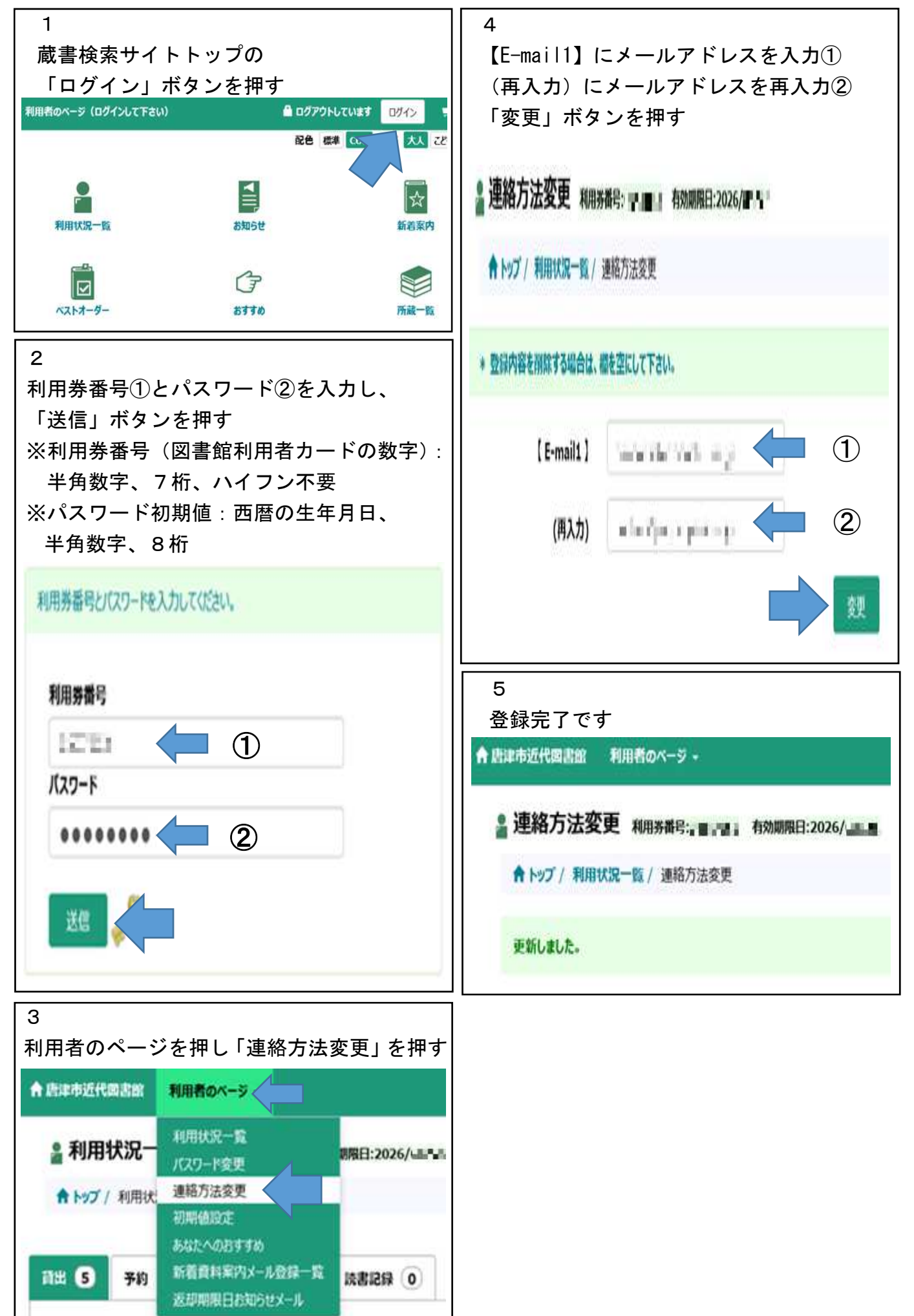